## **ISTRUZIONI ISCRIZIONE CORSO:**

- 1. Tramite la funzione REGISTRAZIONE AL PORTALE, creare il proprio account;
- 2. Seguire le istruzioni a video al fine di completare tutta la procedura di registrazione;
- 3. Al completamento del primo step di registrazione, cliccare su MODIFICA PROFILO ( come riportato e indicato a video ) per inserire eventuali dati mancanti;
- 4. Cliccare sul titolo del corso desiderato presente in OFFERTA FORMATIVA, CORSI FAD APERTI;
- 5. Per procedere con l'iscrizione cliccare su ISCRIVITI ALL'EVENTO;
- 6. Cliccare sul link appena comparso "elearning.izslt.it" per accedere alla piattaforma FAD;
- 7. Inserire le stesse credenziali usate per l'accesso al portale della formazione.
- 8. Il corso sarà presente in home page;

## IMPORTANTE

A partire da Giugno 2024 l'accesso alla piattaforma FAD sarà consentito esclusivamente utilizzando le credenziali create in fase di registrazione al portale della formazione IZSLT.

**Per tutte le vecchie utenze riferite alla piattaforma elearning.izslt.it** si è provveduto ad associare le relative credenziali a quelle del gestionale formazione.